# Diqqət!

Əgər appeal.copat.az portalına daxil olmaq üçün "Asan Login"- də qeydiyyatdan uğurla keçdikdən sonra təkrar "Asan Login" səhifəsinə yönləndirilirsinizsə, brauzerdə "Cookie fayl"ın istifadə edilməsi bloklanıb. Brauzerlərdə "Cookie fayl"ın bloklanmasını açmaq üçün edilməli olunan addımlar aşağıdakı kimidir.

# Safari (iPhone/iPad/Macbook)

1. Open your Settings – Parametrlər menyusunu açın.

2. Scroll down and select "Safari" – "Safari" bölməsini seçin.

3. Select "Privacy & Security" section and turn off "Block all Cookies" subsection – "Privacy & Security" bölmələri seçərək "Block all Cookies" alt bölməsini deaktiv edin (söndürün).

### Chrome

- 1. Open Chrome browser Chrome brauzerini açın.
- 2. At the top right, click More. Settings Yuxarı sağ küncdə yerləşən alətlər pəncərəsinə daxil olun.
- 3. Scroll down and select "Site Settings" "Site Settings" menyusuna daxil olun.
- Click "Cookies and other site data" "Cookies and other site data" alt bölməsini seçin.
- 5. Click "Allow all cookies" "Allow all cookies" alt bölməsini aktiv edin.

## Microsoft Edge

- 1. Open Microsoft Edge browser, –Microsoft Edge brauzerini açın.
- 2. Select Toolbar (3 dots icon on top right corner) Yuxarı sağ küncdə yerləşən alətlər pəncərəsinə daxil olun.
- Click the Settings menu, then choose Cookies and site permissions section Parametrlar menyusuna daxil olun, daha sonra "Cookies and site permissions" bölmasini seçin.

- 4. Select the "Manage and delete cookies and site data" section "Manage and delete cookies and site data" bölməsinə daxil olun.
- Turn on "Allow sites to save and read cookie data (recommended)" subsection

   "Allow sites to save and read cookie data (recommended)" alt bölməsini
   aktiv edin.

### Opera

- 1. Open Opera browser–Opera brauzerini açın.
- 2. 2. Select Settings section. Parametrlər bölməsinə daxil olun.
- 3. Click Advanced in the left sidebar, and click Privacy & security "Advanced" menyusunu seçin və açılan pəncərədən "Privacy & security" alt bölməsinə daxil olun.
- 4. 4. Choose "Cookies and other site data" "Cookies and other site data" seçimini edin.
- 5. 5. Turn on "Allow all cookies" "Allow all cookies" aktiv edin.

### FireFox(Mozilla)

- 1. Open FireFox browser Kompyuterinizdə FireFox brauzerini açın
- 2. Select the Privacy & Security panel and go to the Cookies and Site Data section.

3. Make sure Accept cookies and site data from websites (recommended) is selected.

- 4. Make sure Accept third-party cookies and site data is set to Always. ...
- 5. Click Exceptions....